#### TUTORIAL DE ENVIO DE CONTAS MÉDICAS

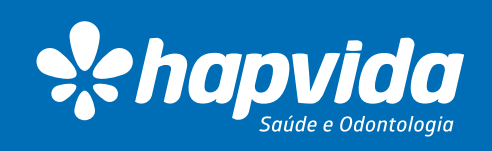

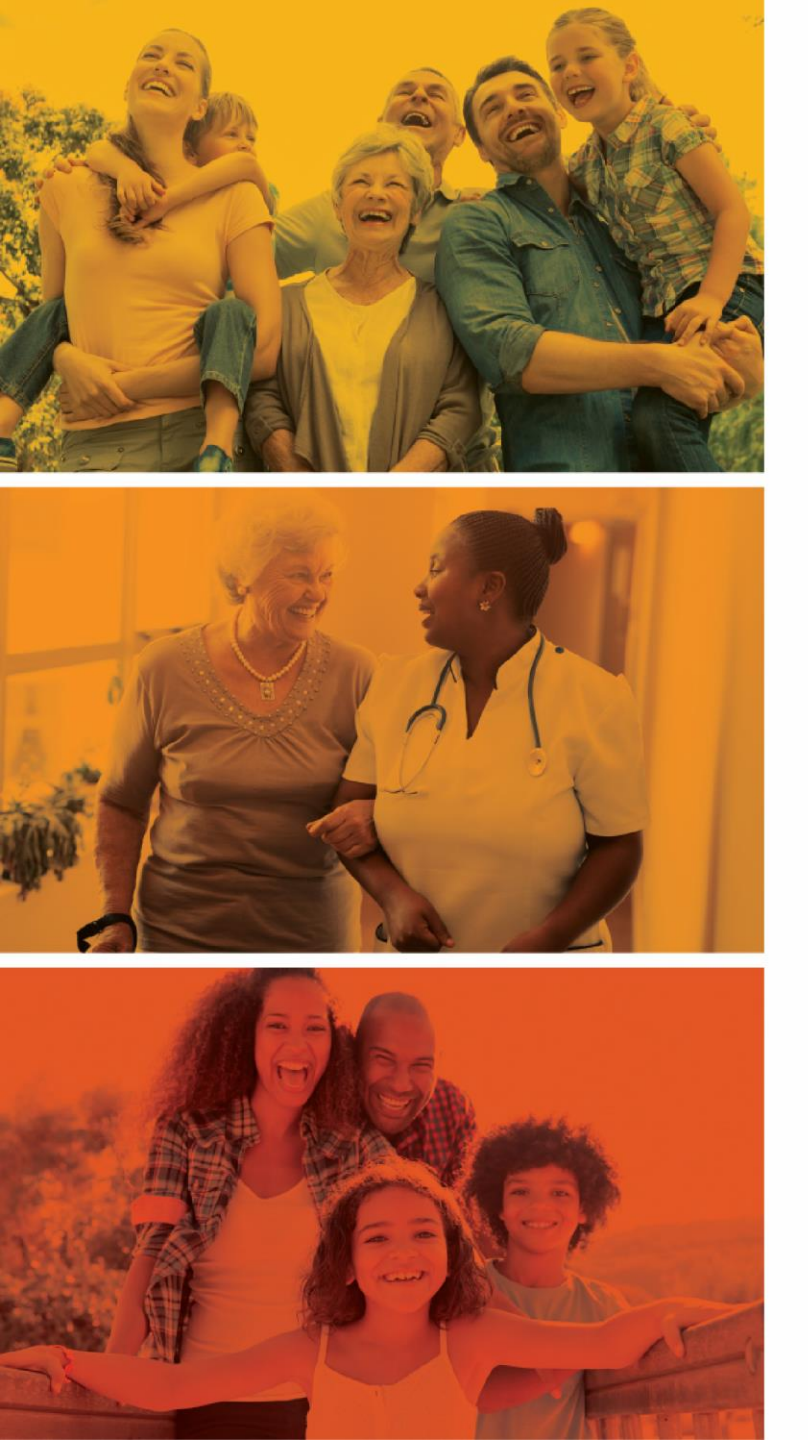

# Nosso Propósito Assegurar o acesso à saúde e promover o bem-estar à nossa gente

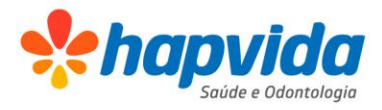

O Sistema Hapvida, com o objetivo de tornar mais ágil e simples o processo de envio das produções médicas criou o envio dos documentos através do portal do prestador (site Hapvida).

O envio dos documentos em XML deverá ser feitos através do site entre os dias 01 a 10 de cada mês, de forma fácil e rápida.

Com essa mudança, proporcionamos maior segurança e comodidade aos nossos prestadores de serviço.

Atenciosamente, Sistema Hapvida.

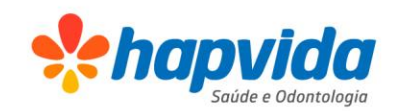

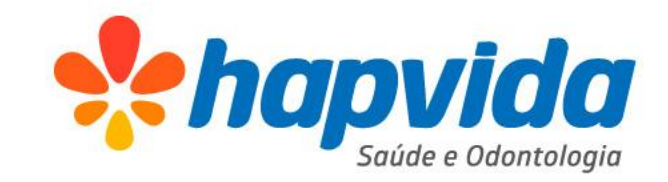

 Acesse o site Hapvida e na aba Prestador selecione a opção Produção médica.

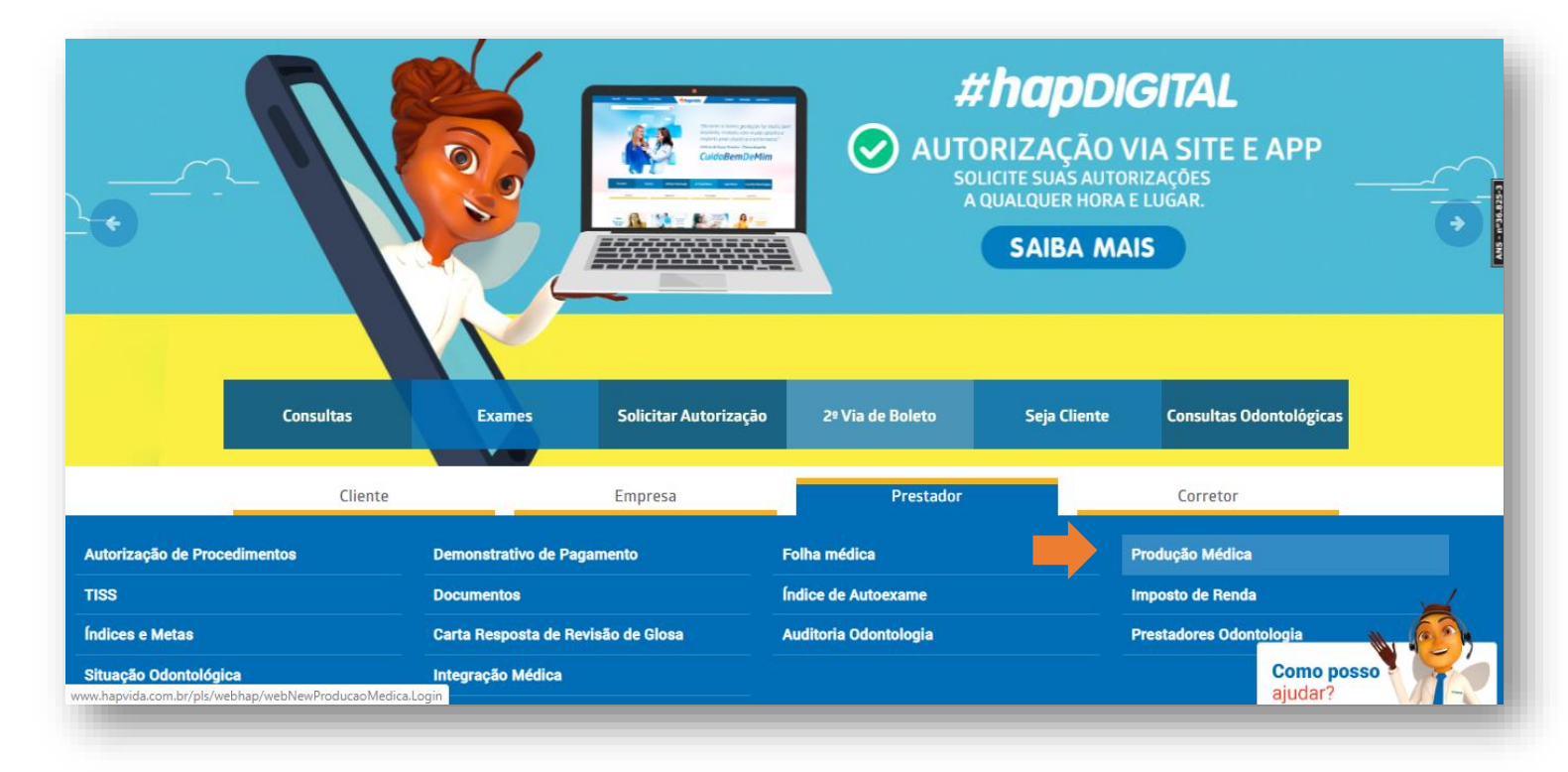

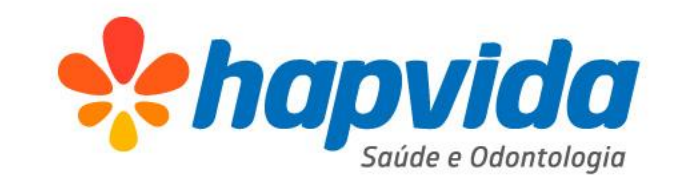

2. Realize o login com suas credenciais e clique no botão **PROSSEGUIR.** 

| <br>Hapvida Rede E | Exclusiva Seja um Cliente       | *hapvida                                      | Perguntas Frequentes                      | Marcar Consulta |
|--------------------|---------------------------------|-----------------------------------------------|-------------------------------------------|-----------------|
|                    | Produção médica - Login         |                                               |                                           |                 |
|                    | Bem-vindo ao serviço de Produçã | o Médica. Este serviço é exclusivo para Crede | nciados Hapvida.                          |                 |
|                    | CPF / CNP<br>SENH/              | J: (somente números) A:                       |                                           |                 |
|                    | MANUAL DE ORIENTAÇÃO            | PROSSEGUIR FECHAR                             |                                           |                 |
|                    | - Manual Unload Tice            |                                               |                                           |                 |
|                    | Manual Opload Tiss              |                                               |                                           |                 |
|                    |                                 |                                               |                                           |                 |
|                    |                                 |                                               |                                           |                 |
|                    |                                 |                                               |                                           |                 |
| HAPVIDA            | ATENDIMENTO                     | O                                             | NDE ENCONTRAR                             | <u>ب</u>        |
| Institucional      | Atendimento On-line             | Atendimento Telefônico Er                     | ndereço Continue C                        | Conectado       |
| Hapvida            | Q Chat On-line                  | Call Center 24h (Capitais):                   | Av. Heráclito Graça, 406 Centro 🖗 Faceboo | k Como posso    |
|                    |                                 | 4002 3633 ou 4020 3633 - 0                    | EP 60140-061 Fortaleza-CE                 | aiudar2         |

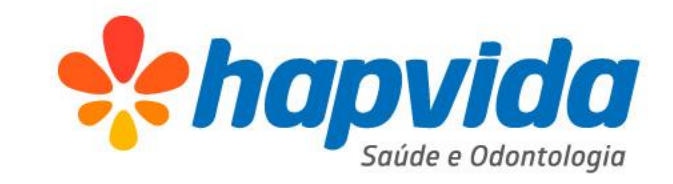

**3**. Após o login clique na aba **ENVIO DE PRODUÇÃO.** 

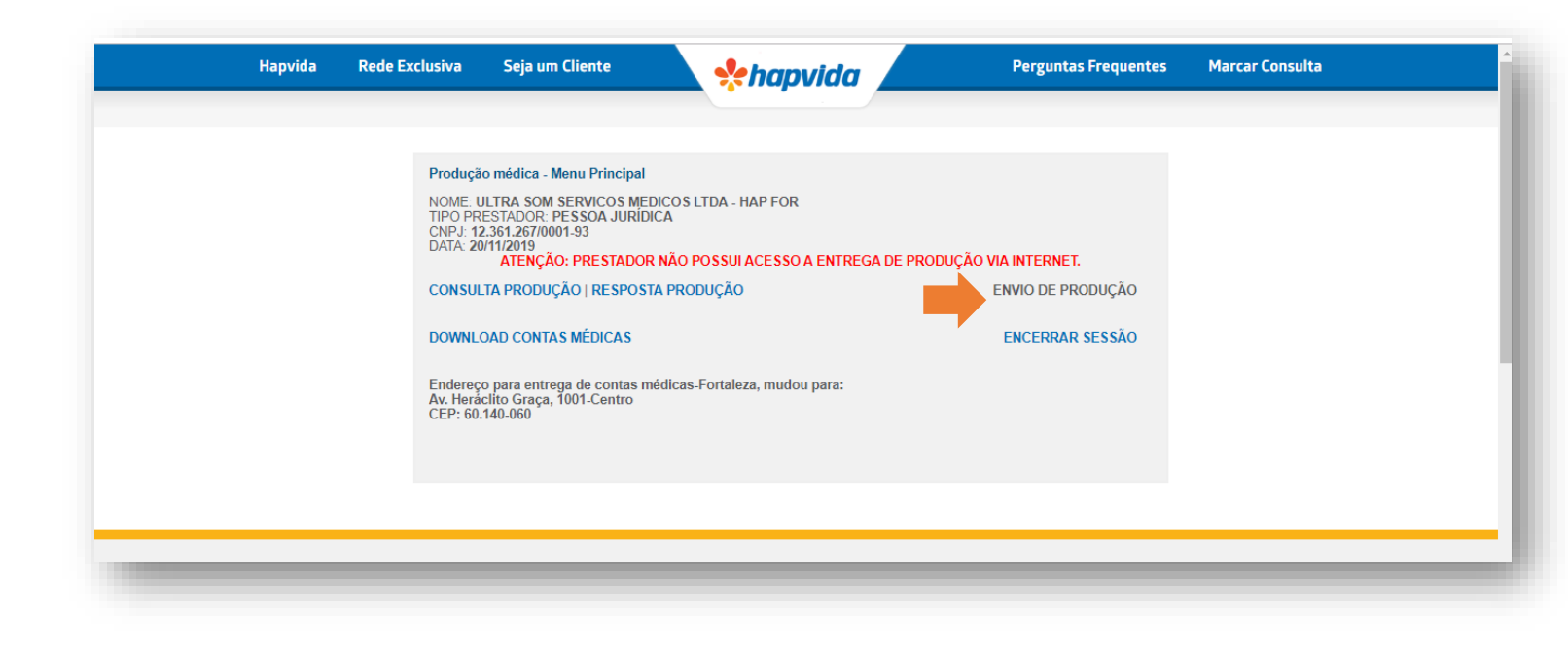

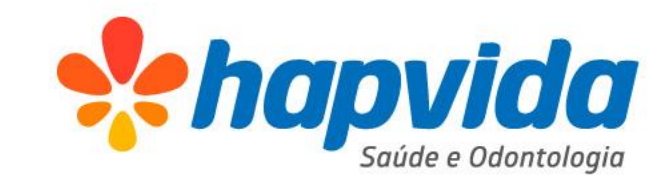

**4**. Escolha o mês de referência do lote enviado e clique em **AVANÇAR.** 

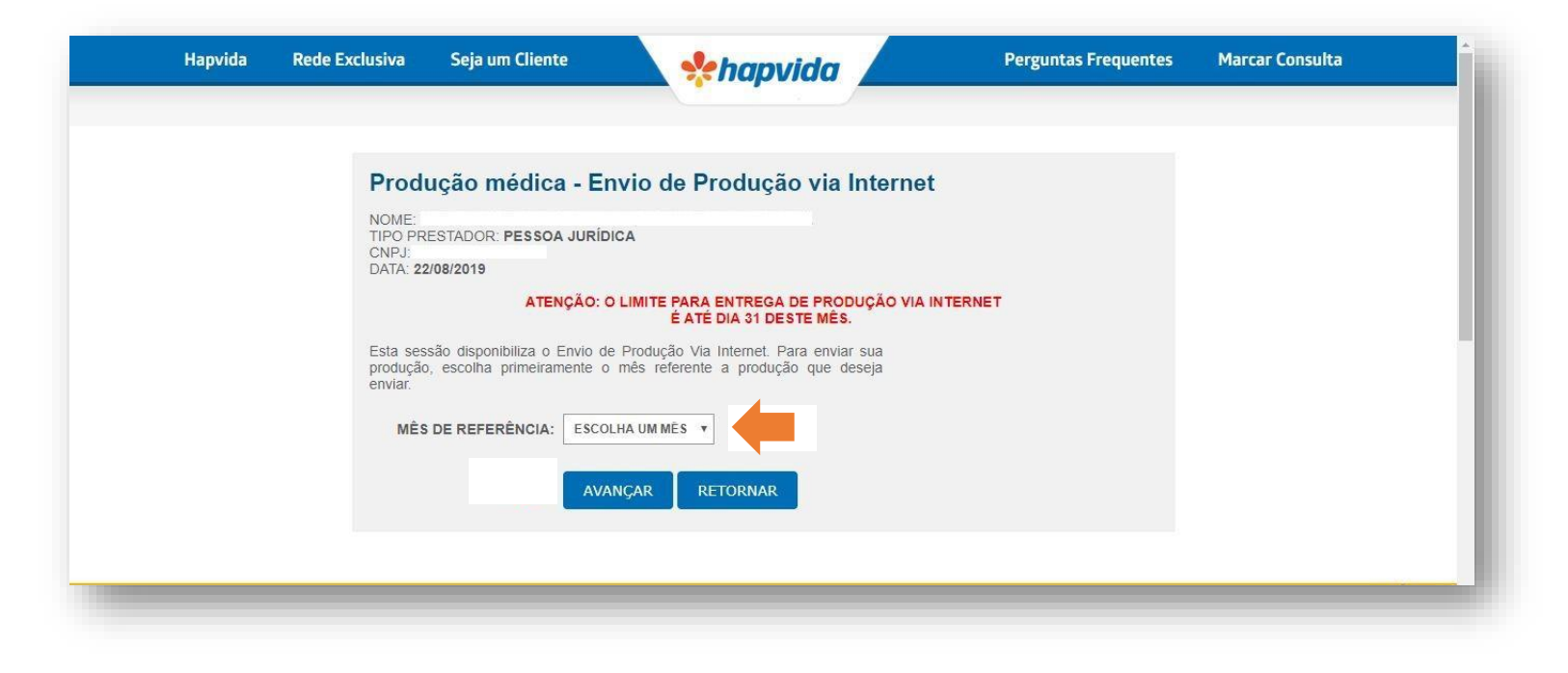

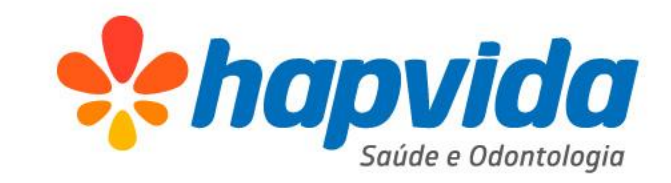

**5**. Escolha o arquivo XML referente ao Lote a ser enviado e depois clique em **ENVIAR ARQUIVO**.

| apvida Rede I | Exclusiva                                                                               | Seja um Cliente                                                                                                    | *hapvida                                                                                                    | Perguntas Frequentes                                                                                                    | Marcar Consulta |
|---------------|-----------------------------------------------------------------------------------------|----------------------------------------------------------------------------------------------------|----------------------------------------------------------------------------------------------------|----------------------------------------------------------------------------------------------------|-----------------|
|               | Produ                                                                                   | ução módica - En                                                                                                    | vio do Produção via Intern                                                                                                    | ot                                                                                                    |                 |
|               | NOME                                                                                    | içao metrica - Em                                                                                                    | vio de Frodução via intern                                                                                                    | 51                                                                                                    |                 |
|               | TIPO PRE<br>CNPJ:                                                                       | ESTADOR: PESSOA JURÍDIC                                                                                                    | A                                                                                                    |                                                                                                    |                 |
|               | DATA: 22                                                                                | /08/2019                                                                                                    |                                                                                                    |                                                                                                    |                 |
|               |                                                                                         | ATENÇÃO: O I                                                                                                    | LIMITE PARA ENTREGA DE PRODUÇÃO VI.<br>É ATÉ DIA 31 DESTE MÊS.                                                                                                    | AINTERNET                                                                                                    |                 |
|               | ATENÇÃO<br>21/08/2011<br>Para envia<br>gerado no<br>Exemplo:<br>selecionad<br>OBS: Esta | D: Acusamos o recebimento<br>9. Caso deseje fazer novamer<br>ar sua produção médica, cliqu<br>o seu computador. Lembramos<br>00000000000000025 fh3<br>do é só clicar no botão Enviar<br>aremos enviando um email pa | de sua produção médica via internet mais d<br>nte o envio de sua produção referente ao mês<br>e no botão Procurar ou Arquivo e selecio<br>e que só recebemos arquivos do tipo XML (sec<br>8b2ed93b6c0d07b86bfdfd6cbef4d.xml) ou<br>Arquivo.<br>ra seu endereço eletrônico. | ie uma vez. Seu último envio foi dia<br>08-2019, siga as instruções abaixo,<br>ine o arquivo de produção médica<br>quencial + "_" + hash md5.xml -<br>TXT (producao.txt). Depois de |                 |
|               | ES                                                                                      | COLHA<br>QUIVO: Escolher arquivo Nen                                                                                                    | nhum arquivo selecionado                                                                                                    |                                                                                                    |                 |
|               |                                                                                         |                                                                                                    |                                                                                                    |                                                                                                    |                 |
|               |                                                                                         | ENVIAR AROUIV                                                                                                    | 0 RETORNAR                                                                                                    |                                                                                                    |                 |

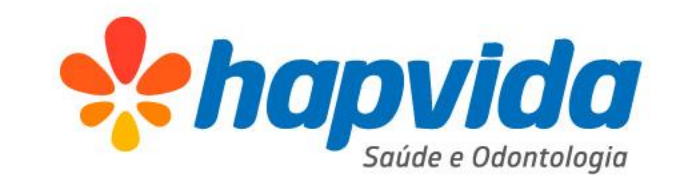

**6**. Caso o envio seja concluído com sucesso, anote o protocolo gerado e clique no link destacado.

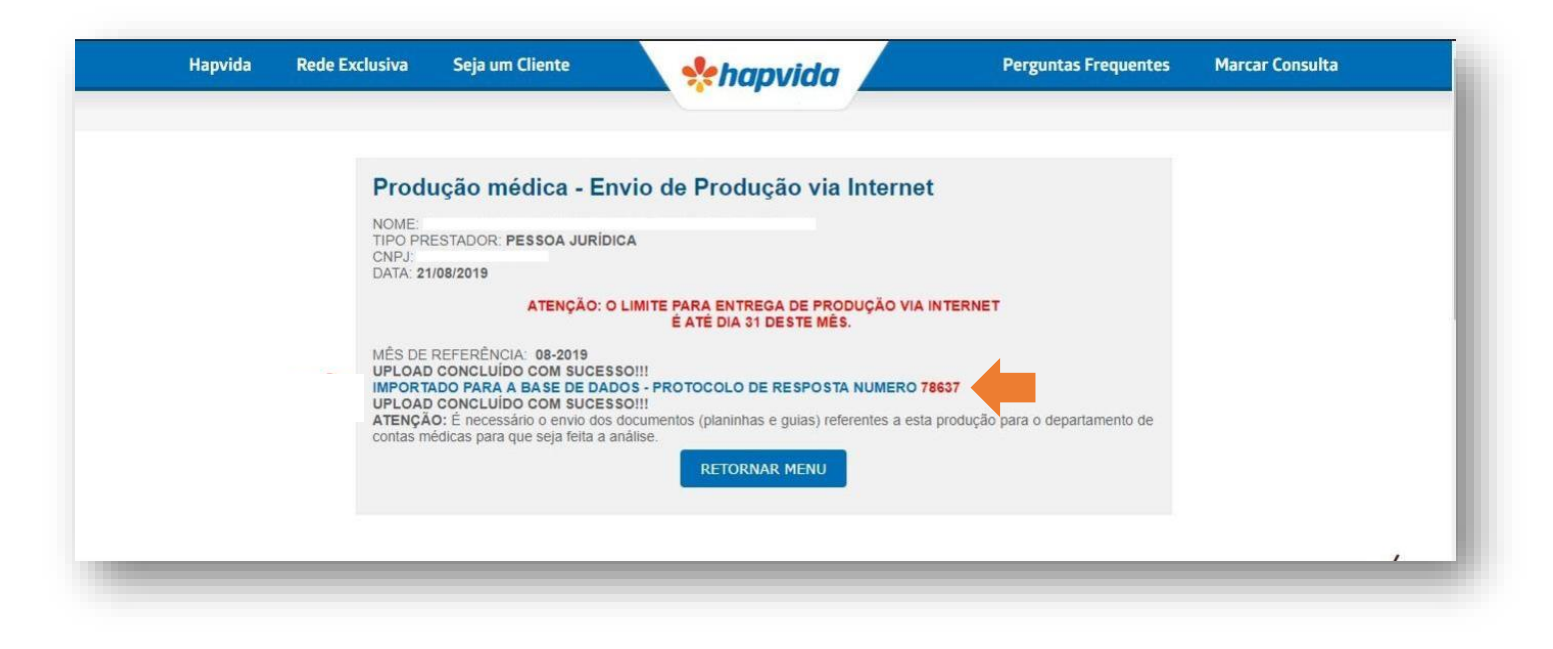

# Consulta da produção

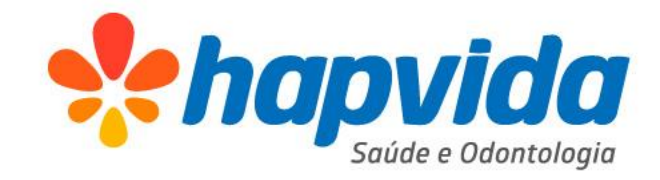

7. Na tela de Consulta de Produção, escolha o número da produção que você quer consultar e clique em Avançar para realizar o download do arquivo de resposta da operadora.

Verifique se o arquivo baixado está na aba de Downloads do seu navegador. Se o processo tiver sido concluído com sucesso, o arquivo de resposta irá conter o número de processo gerado para o envio.

| Prod<br>NOME:<br>TIPO PR<br>CNPJ:<br>DATA: 21<br>Esta ses<br>correspo | ILIÇÃO MÉDICA - CO<br>ESTADOR: PESSOA JURÍDIO<br>1/08/2019<br>são disponibiliza a Consulta<br>ndente e clique no botão Avan<br>ROTOCOLO: 78637 •<br>AVANÇAR | nsulta de Produção<br>CA<br>o de Produção via Internet. Escolha o mês<br>Içar. | de referência e o tipo de produção |  |
|-----------------------------------------------------------------------|----------------------------------------------------------------------------------------------------|--------------------------------------------------------------------------------|------------------------------------|--|
|                                                                       |                                                                                                    |                                                                                |                                    |  |

# Número do processo

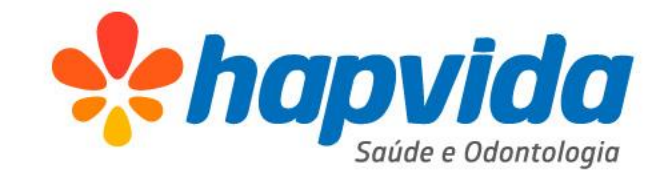

**8**. A verificação do número de processo também pode ser feita através do endereço:

https://server01.aptools.com.br/xml/

Ao acessar o site indicado, selecione o arquivo XML de resposta e clique em ENVIAR.

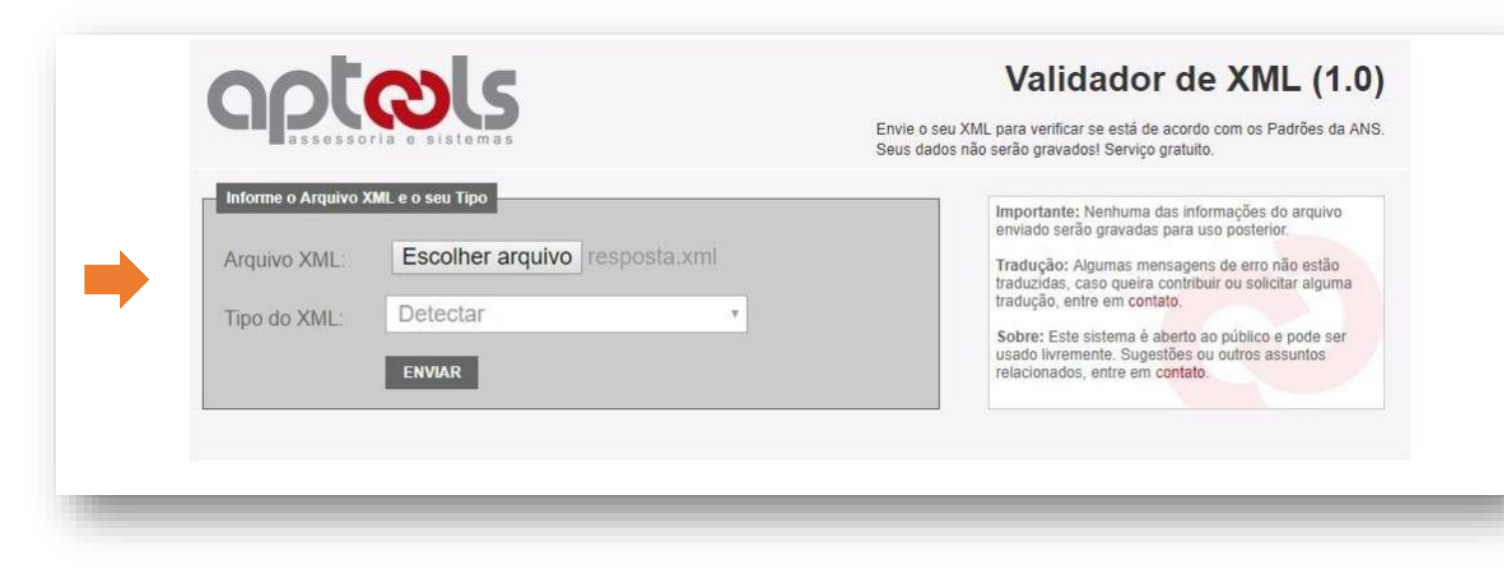

# Número do processo

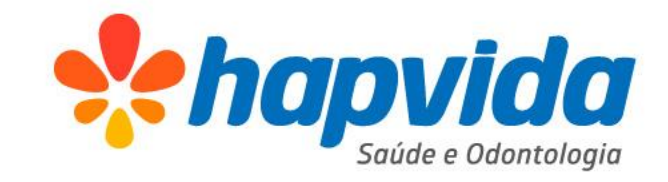

9. Após o site processar e validar o arquivo, procure o campo
"numeroProtocolo", como mostrado ao lado e guarde o número.

**IMPORTANTE**: O número de protocolo indicado no arquivo corresponde ao número do processo gerado, ele será importante para realizar a consulta de status do lote enviado ao entrar em contato com a operadora.

| resposta.xml             |                       |  |  |  |
|--------------------------|-----------------------|--|--|--|
| Elemento                 | Texto                 |  |  |  |
| mensagemTISS             |                       |  |  |  |
| Cabecalho                |                       |  |  |  |
| identificacao Transacao  |                       |  |  |  |
| ) tipoTransacao          | PROTOCOLO_RECEBIMENTO |  |  |  |
| sequencialTransacao      | 16036                 |  |  |  |
| dataRegistroTransacao    | 2019-08-21            |  |  |  |
| horaRegistroTransacao    | 17:41:00              |  |  |  |
| 📴 origem                 |                       |  |  |  |
| registroANS              | 368253                |  |  |  |
| Call destino             |                       |  |  |  |
| IdentificacaoPrestador   |                       |  |  |  |
| CNPJ                     |                       |  |  |  |
| Padrao                   | 3.03.03               |  |  |  |
| i operadoraParaPrestador |                       |  |  |  |
| recebimentoLote          |                       |  |  |  |
| protocoloRecebimento     |                       |  |  |  |
| registroANS              | 368253                |  |  |  |
| ados Prestador           |                       |  |  |  |
| cnpjContratado           |                       |  |  |  |
| nomeContratado           |                       |  |  |  |
| numeroLote               | 149073991             |  |  |  |
| dataEnvioLote            | 2019-04-15            |  |  |  |
| detalheProtocolo         |                       |  |  |  |
| numeroProtocolo          | 2019100694            |  |  |  |
| alor Total Protocolo     | 0                     |  |  |  |

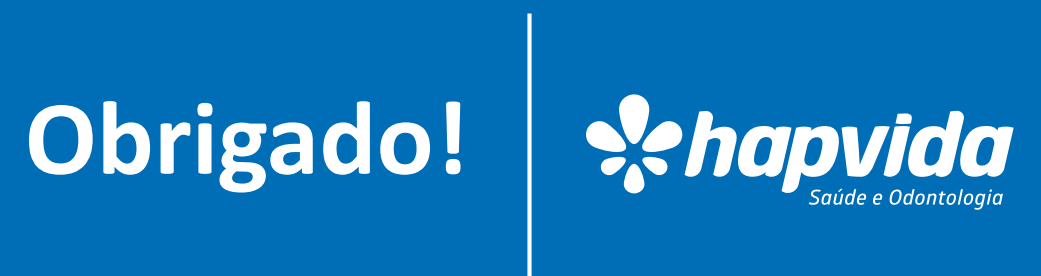